# Exemple de configuration de l'enregistrement de portail personnalisé, SMS et social CMX

# Contenu

Introduction Conditions préalables Conditions requises Components Used Configuration Diagramme du réseau Configurations Authentification via SMS Authentification via les comptes de réseau social Authentification via le portail personnalisé Vérification Dépannage

# Introduction

Ce document a pour but de guider les administrateurs réseau à travers l'enregistrement des clients via la configuration des portails invités sur Connected Mobile eXperience (CMX).

CMX permet aux utilisateurs de s'enregistrer et de s'authentifier sur le réseau à l'aide de Social Registration Login, SMS and Custom Portal. Dans ce document, vous trouverez un aperçu des étapes de configuration sur le contrôleur de réseau local sans fil (WLC) et le CMX.

# Conditions préalables

# **Conditions requises**

CMX doit être correctement configuré avec la configuration de base.

L'exportation de cartes à partir de Prime Infrastructure est facultative.

#### **Components Used**

Les informations contenues dans ce document sont basées sur les versions de matériel et de logiciel suivantes :

- Contrôleur sans fil Cisco versions 8.2.166.0, 8.5.110.0 et 8.5.135.0.
- Cisco Connected Mobile Experiences version 10.3.0-62, 10.3.1-35. 10.4.1-22 .

# Configuration

# Diagramme du réseau

Dans ce document, deux façons différentes d'authentifier les utilisateurs/clients dans le réseau sans fil, à l'aide de CMX, seront décrites.

Tout d'abord, la configuration de l'authentification à l'aide des comptes de réseau social sera décrite, puis l'authentification à l'aide de SMS.

Dans les deux cas, le client tentera de s'enregistrer sur le SSID à l'aide de l'authentification via CMX.

Le WLC redirige le trafic HTTP vers CMX où l'utilisateur est invité à s'authentifier. Le CMX contient la configuration du portail à utiliser pour l'enregistrement du client, à la fois par le biais de comptes sociaux et de SMS.

Le déroulement du processus d'enregistrement est décrit ci-dessous :

- 1. Le client tente de joindre le SSID et ouvre le navigateur.
- 2. Au lieu d'avoir accès au site demandé, est redirigé vers le portail invité par le WLC.
- 3. Le client fournit ses informations d'identification et tente de s'authentifier.
- 4. CMX traite du processus d'authentification.
- 5. En cas de succès, le client bénéficie désormais d'un accès Internet complet.
- 6. Le client est redirigé vers le site initial demandé.

La topologie utilisée est la suivante :

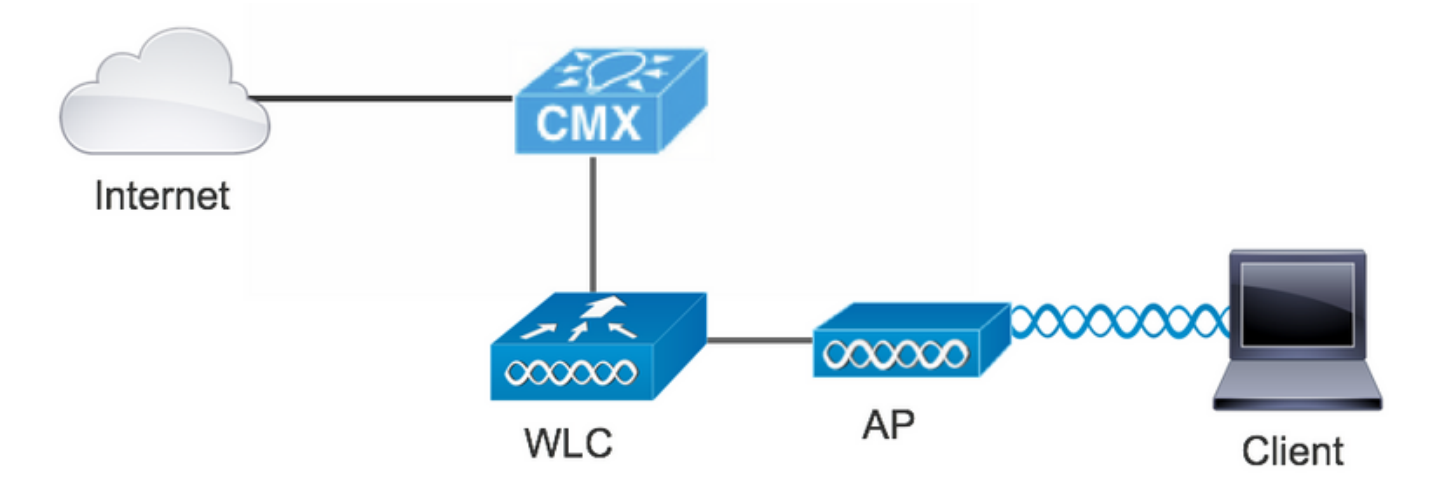

# Configurations

#### Authentification via SMS

Cisco CMX permet l'authentification des clients par SMS. Cette méthode nécessite la configuration d'une page HTML afin que l'utilisateur puisse fournir ses informations d'identification au système.Les modèles par défaut sont fournis nativement par CMX et peuvent être modifiés ou remplacés ultérieurement par un modèle personnalisé.

Le service SMS est réalisé en intégrant CMX à <u>Twilio</u>, une plate-forme de communication en nuage qui permet d'envoyer et de recevoir des messages texte. Twilio permet d'avoir un numéro de téléphone par portail, ce qui signifie que si plus d'un portail est utilisé, un numéro de téléphone par portail est requis.

#### A. Configuration WLC

Du côté du WLC, un SSID et une ACL seront configurés. L'AP doit être joint au contrôleur et à l'état RUN.

#### 1. ACL

Une liste de contrôle d'accès autorisant le trafic HTTP, configurée sur le WLC, est requise. Pour configurer une liste de contrôle d'accès, accédez à Security->Access Control Lists->Add New Rule.

L'adresse IP utilisée est celle configurée pour le CMX. Ceci autorise le trafic HTTP entre le WLC et le CMX. La figure ci-dessous montre la liste de contrôle d'accès créée où « 10.48.39.100 » fait référence à l'adresse IP CMX.

| cisco                                                                                                    | MONI                  | ITOR <u>w</u>                         | LANs             |                         | ER W <u>I</u> RELESS            | <u>S</u> ECURI | TY   | MANAGEMENT  | C <u>O</u> MMANDS | HELP | <u>F</u> EEDBACK | :              |  |
|----------------------------------------------------------------------------------------------------|-----------------------|---------------------------------------|------------------|-------------------------|---------------------------------|----------------|------|-------------|-------------------|------|------------------|----------------|--|
| Security                                                                                                    | Acc                   | ess Con                               | itrol Li         | ists > Edit             |                                 |                |      |             |                   |      |                  |                |  |
| AAA     General     RADIUS     Authentication     Accounting     Fallback     DNS                             | Gene<br>Acces<br>Deny | <b>eral</b><br>s List Nam<br>Counters | e                | CMX_redir               | rect                            |                |      |             |                   |      |                  |                |  |
| Downloaded AVP<br>TACACS+                                                                                     | Seq                   | Action                                | Sourc            | e IP/Mask               | Destination<br>IP/Mask          | Proto          | ocol | Source Port | Dest Port         | DSCP | Direction        | Number of Hits |  |
| LDAP<br>Local Net Users                                                                                       | 1                     | Permit                                | 0.0.0.<br>0.0.0. | 0 /<br>0                | 10.48.39.100<br>255.255.255.255 | / тср          |      | Any         | НТТР              | Any  | Any              | 0              |  |
| <ul> <li>MAC Filtering</li> <li>Disabled Clients</li> <li>User Login Policies</li> <li>AP Policies</li> </ul> | 2                     | Permit                                | 10.48<br>255.2   | .39.100 /<br>55.255.255 | 0.0.0.0<br>0.0.0.0              | / TCP          |      | НТТР        | Any               | Any  | Any              | 0              |  |
| Password Policies                                                                                             |                       |                                       |                  |                         |                                 |                |      |             |                   |      |                  |                |  |

#### 2. WLAN

Ainsi, l'intégration au portail se fait, les modifications des politiques de sécurité sur le WLAN doivent être effectuées.

Premièrement, accédez à WLANs ->Edit->Layer 2->Layer 2 Security. Dans la liste déroulante, sélectionnez None, de sorte que Layer 2 Security est désactivé. Dans le même onglet Sécurité, passez ensuite à la couche 3. Dans le menu déroulant Sécurité de couche 3, sélectionnez Stratégie Web, puis Passthrough. Dans la liste de contrôle d'accès de préauthentification, sélectionnez la liste de contrôle d'accès IPv4 configurée précédemment pour la lier au WLAN respectif où l'authentification SMS doit être fournie. L'option Remplacer la configuration globale doit être activée et le type d'authentification Web doit être Externe (Rediriger vers un serveur externe), afin que les clients puissent être redirigés vers le service CMX. L'URL doit être identique au portail d'authentification SMS CMX, au format http://<CMX-IP>/visiteur/login .

| սիսիս       |                                                                     | Save Configuration Ping | Logout   Refresh |
|-------------|---------------------------------------------------------------------|-------------------------|------------------|
| cisco       | MONITOR WLANS CONTROLLER WIRELESS SECURITY MANAGEMENT COMMANDS HELP | <u>F</u> EEDBACK        | n <u>H</u> ome   |
| WLANs       | WLANs > Edit 'cmx_sms'                                              | < Back                  | Apply            |
| WLANS WLANS | General Security QoS Policy-Mapping Advanced                        |                         |                  |
| Advanced    | Layer 2 Layer 3 AAA Servers                                         |                         |                  |
|             | Layer 2 Security <sup>6</sup> None<br>MAC Filtering <sup>9</sup>    |                         |                  |
|             | Fast Transition       Fast Transition       Disable \$              |                         |                  |

| cisco    | MONITOR WLANS CONTROLLER WIRELESS SECURITY MANAGEMENT COMMANDS HELP FEEDBACK |
|----------|------------------------------------------------------------------------------|
| WI ANO   | General Security QoS Policy-Mapping Advanced                                 |
| WLANS    | Layer 2 Layer 3 AAA Servers                                                  |
| ▼ WLANs  |                                                                              |
| WLANS    | Layer 3 Security Web Policy 📀                                                |
| Advanced | Captive Network Assistant Bypass None ᅌ                                      |
|          |                                                                              |
|          | Passthrough                                                                  |
|          | Conditional Web Redirect                                                     |
|          | Splash Page Web Redirect                                                     |
|          | On MAC Filter failure <sup>10</sup>                                          |
|          | Web policy done locally on APwarning                                         |
|          | Preauthentication ACL IPv4 CMX_redirect ᅌ IPv6 None ᅌ WebAuth FlexAcl None ᅌ |
|          | Qr Code Scanning Email Input                                                 |
|          | Sleeping Client 🗌 Enable                                                     |
|          | Override Global Config <sup>20</sup> 🗹 Enable                                |
|          | Web Auth type External(Re-direct to external server)                         |
|          | Redirect URL http://10.48.39.100/visitor/login                               |

#### B. Twilio

CMX fournit l'intégration <u>Twilio</u> pour les services de messagerie texte. Les informations d'identification sont fournies après la configuration correcte du compte sur Twilio. Le SID du COMPTE et le JETON AUTH sont tous deux nécessaires.

Twilio a ses propres exigences de configuration, documentées au cours du processus de configuration du service. Avant l'intégration avec CMX, le service Twilio peut être testé, ce qui signifie que les problèmes liés à la configuration de Twilio peuvent être détectés avant de l'utiliser avec CMX.

| (ii) tw | rilio <sup>.</sup>                                                                  |                                                                                                    |                                                                                                    | DOCS             | ~                   |          | $\sim$ |
|---------|-------------------------------------------------------------------------------------|----------------------------------------------------------------------------------------------------|----------------------------------------------------------------------------------------------------|------------------|---------------------|----------|--------|
|         | ∨ s                                                                                 | iettings /                                                                                                    | UPGRADE                                                                                                    | , <b>O</b> Go to | ÷                   | ?        | 63     |
|         | Dashboard<br>Billing<br>Usage<br>Settings<br>General<br>Subaccounts<br>Manage Users | Two-Factor Authentication         Add an extra layer of protection to your account, with a verification code sent via SMS or voice call.   |                                                                                                    |                  |                     |          |        |
|         | User Settings<br>Doer Profile<br>Upgrade                                            | API Credentials                                                                                                    | TEST Cradentials                                                                                                    | Loare ab         | out Tast Cr         | dantial  | 6.3    |
|         |                                                                                     | ACCOUNT SID<br>AC3132a0b65f9ac540318a0a576e3f3dbd<br>Used to exercise the REST API<br>AUTH TOKEN<br>© •••••••••••••••••••••••••••••••••••• | TEST ACCOUNT SID<br>ACb7ec526108f80811b68c6b7b9693e69d<br>Used to exercise the REST API<br>TEST AUTHTOKEN<br>©<br>Keep this somewhere safe and secure | Learn ab         | <u>outriest cre</u> | coentiai | 20     |

## C. Configuration CMX

Le contrôleur doit être correctement ajouté au CMX et les cartes doivent être exportées depuis Prime Infrastructure.

• Page d'inscription SMS

Il existe un modèle par défaut pour le portail d'inscription. Les portails peuvent être trouvés en sélectionnant CONNECT&ENGAGE->Bibliothèque. Si vous voulez un modèle, choisissez Modèles dans le menu déroulant.

Pour intégrer Twilio au portail, accédez à Configuration Twilio et indiquez l'ID de compte et le jeton d'authentification. Si l'intégration réussit, le numéro utilisé dans le compte Twilio apparaîtra.

| cisco 10.3.0-62 |                                                                                                    | DETECT<br>& LOCATE | ANALYTICS | ECT<br>Age | <b>C</b><br>MANAGE                                                       | SYSTEM                                                                                                    |              |                     |                                                         | •                    | admin -    |
|-----------------|----------------------------------------------------------------------------------------------------|--------------------|-----------|------------|--------------------------------------------------------------------------|----------------------------------------------------------------------------------------------------|--------------|---------------------|---------------------------------------------------------|----------------------|------------|
|                 |                                                                                                    |                    |           |            |                                                                          |                                                                                                    | Dashboard    | Connect Experiences | Policy Plans                                            | Library <del>-</del> | Settings - |
| Login Page 🖌 💊  | Please enter your number to get Wi-Fi<br>Have SMS Code? X<br>Phone Number* O<br>Please review and accept our Terms & Condition<br>for access to Wi-Fi. |                    | English   | 0          | CONTENT<br>Have<br>SMS C<br>Enter<br>Twill<br>Acc<br>Aut<br>From<br>Nurr | BACKGROUND SMS Code?  SMS Code?  Configuration Configuration Configurati | THEMES LANGU | AGES                | <ul> <li>2 ⊙op</li> <li>2 ⊙op</li> <li>2 ⊙op</li> </ul> | tional 🔒             | EDIT       |

#### Authentification via les comptes de réseau social

L'authentification du client à l'aide de comptes de réseau social nécessite que l'administrateur réseau ajoute un identificateur APP Facebook valide sur le CMX.

#### A. Configuration WLC

Du côté du WLC, un SSID et une ACL seront configurés. L'AP doit être joint au contrôleur et à l'état RUN.

#### 1. ACL

Comme nous utilisons HTTPS comme méthode d'authentification, une liste de contrôle d'accès autorisant le trafic HTTPS doit être configurée sur le WLC. Pour configurer une liste de contrôle d'accès, accédez à Security->Access Control Lists->Add New Rule.

L'adresse IP CMX doit être utilisée pour autoriser le trafic HTTPS entre le WLC et le CMX. (dans cet exemple, l'adresse IP CMX est 10.48.39.100)

| cisco                                                                                                    | MONI                   | TOR W                                   | LANs             |                        | R WIRELESS                     | s | ECURITY  | MANAGEMENT  | COMMANDS  | HELP | FEEDBACK  |                |  |
|----------------------------------------------------------------------------------------------------|------------------------|-----------------------------------------|------------------|------------------------|--------------------------------|---|----------|-------------|-----------|------|-----------|----------------|--|
| Security                                                                                                    | Acce                   | ess Con                                 | trol Li          | sts > Edit             |                                |   |          |             |           |      |           |                |  |
| <ul> <li>AAA</li> <li>General</li> <li>RADIUS</li> <li>Authentication</li> <li>Accounting</li> <li>Fallback</li> <li>Disc</li> </ul> | Gene<br>Access<br>Deny | e <b>ral</b><br>s List Name<br>Counters | 2                | CMX_Auth               |                                |   |          |             |           |      |           |                |  |
| DNS<br>Downloaded AVP<br>TACACS+                                                                                                    | Seq                    | Action                                  | Sourc            | e IP/Mask              | Destination<br>IP/Mask         |   | Protocol | Source Port | Dest Port | DSCP | Direction | Number of Hits |  |
| LDAP<br>Local Net Users                                                                                                    | 1                      | Permit                                  | 10.48.<br>255.25 | 39.100 /<br>55.255.255 | 0.0.0.0<br>0.0.0.0             | / | ТСР      | HTTPS       | Any       | Any  | Any       | 0              |  |
| MAC Filtering<br>Disabled Clients<br>User Login Policies<br>AP Policies<br>Password Policies                                         | _2_                    | Permit                                  | 0.0.0.0          | D /                    | 10.48.39.100<br>255.255.255.25 | 5 | ТСР      | Any         | HTTPS     | Any  | Any       | 0              |  |
| Local EAP                                                                                                    |                        |                                         |                  |                        |                                |   |          |             |           |      |           |                |  |

Il est également nécessaire d'avoir une liste de contrôle d'accès DNS avec des URL Facebook. Pour ce faire, dans Security ->Access Control Lists, recherchez l'entrée de la liste de contrôle d'accès précédemment configurée (dans ce cas CMX\_Auth) et déplacez la souris vers la flèche bleue à la fin de l'entrée et sélectionnez Add-Remove URL. Après ce type, tapez les URL de Facebook sur l'URL String Name et Add.

| cisco                                                                                | <u>M</u> ONITOR <u>W</u> LANS <u>C</u> ONTROLLER WIRELESS <u>S</u> ECURITY M <u>A</u> NAGEMENT C <u>O</u> MMANDS HELP <u>F</u> EEDBACK |  |
|--------------------------------------------------------------------------------------|----------------------------------------------------------------------------------------------------|--|
| Security                                                                             | ACL > CMX_Auth > URL List                                                                                                    |  |
| <ul> <li>▼ AAA</li> <li>General</li> <li>▼ RADIUS</li> <li>Authentication</li> </ul> | URL String Name Add                                                                                                    |  |
| Fallback                                                                             | facebook.com                                                                                                    |  |
| DNS                                                                                  | m.facebook.com                                                                                                    |  |
| ► TACACS+<br>LDAP                                                                    | fbcdn.net                                                                                                    |  |

## 2. WLAN

Les modifications apportées aux stratégies de sécurité pour que l'enregistrement fonctionne nécessitent une configuration spécifique sur le WLAN.

Comme précédemment pour l'enregistrement SMS, d'abord, accédez aux WLAN->Edit->Layer 2->Layer 2 Security, et dans la liste déroulante, sélectionnez None, de sorte que la sécurité de couche 2 est désactivée. Dans le même onglet Sécurité, passez à la couche 3. Dans le menu déroulant Sécurité de couche 3, sélectionnez Stratégie Web, puis Passthrough. Dans la liste de contrôle d'accès de préauthentification, sélectionnez la liste de contrôle d'accès IPv4 configurée précédemment pour la lier au WLAN respectif où l'authentification via Facebook doit être fournie. L'option Remplacer la configuration globale doit être activée et le type d'authentification Web doit être Externe (Rediriger vers un serveur externe), afin que les clients puissent être redirigés vers le service CMX. Notez que cette fois, l'URL, doit être au format suivant https ://<CMX-IP>/visiteur/login.

| uluilu<br>cisco                                       | s<br>MONITOR WLANS <u>C</u> ONTROLLER WIRELESS <u>S</u> ECURITY MANAGEMENT                                                                                                    | Sa <u>v</u> e Configuration <u>P</u> ing Logout <u>R</u> efresh<br>C <u>O</u> MMANDS HE <u>L</u> P <u>F</u> EEDBACK |
|-------------------------------------------------------|----------------------------------------------------------------------------------------------------|----------------------------------------------------------------------------------------------------|
| WLANs                                                 | WLANs > Edit 'cmxFW'                                                                                                    | < Back Apply                                                                                                    |
| <ul> <li>WLANs<br/>WLANs</li> <li>Advanced</li> </ul> | General     Security     QoS     Policy-Mapping     Advanced       Layer 2     Layer 3     AAA Servers       Layer 2 Security     None     +       MAC Filtering?     +       Fast Transition     Filtering?       Fast Transition     + |                                                                                                    |

| cisco    | Saye Configuration Ping Logout Br<br>MONITOR WLANS CONTROLLER WIRELESS SECURITY MANAGEMENT COMMANDS HELP FEEDBACK                                                         |
|----------|----------------------------------------------------------------------------------------------------|
| WLANs    | WLANs > Edit 'Facebook' < Back Appl                                                                                                    |
| VLANs    | General Security QoS Policy-Mapping Advanced                                                                                                    |
| Advanced | Layer 2 Layer 3 AAA Servers                                                                                                    |
|          | Layer 3 Security 1 Web Policy<br>Authentication Passthrough Conditional Web Redirect Splash Page Web Redirect On MAC Filter failure19 Preauthentication ACL IPv4 CMX_Auth |

#### B. Facebook pour les développeurs

Pour l'intégration de Facebook et CMX, une application Facebook est nécessaire pour que les jetons appropriés soient échangés entre les deux parties.

Accédez à <u>Facebook for Developers</u> pour créer l'application. Il existe certaines exigences de configuration d'application afin d'intégrer les services.

Dans les paramètres de l'application, assurez-vous que la connexion au client OAuth et la connexion au Web OAuth sont activées. Vérifiez également que les URI de redirection OAuth valides, vous avez l'URL CMX dans le format https://<CMX-IP>/visiteur/login.

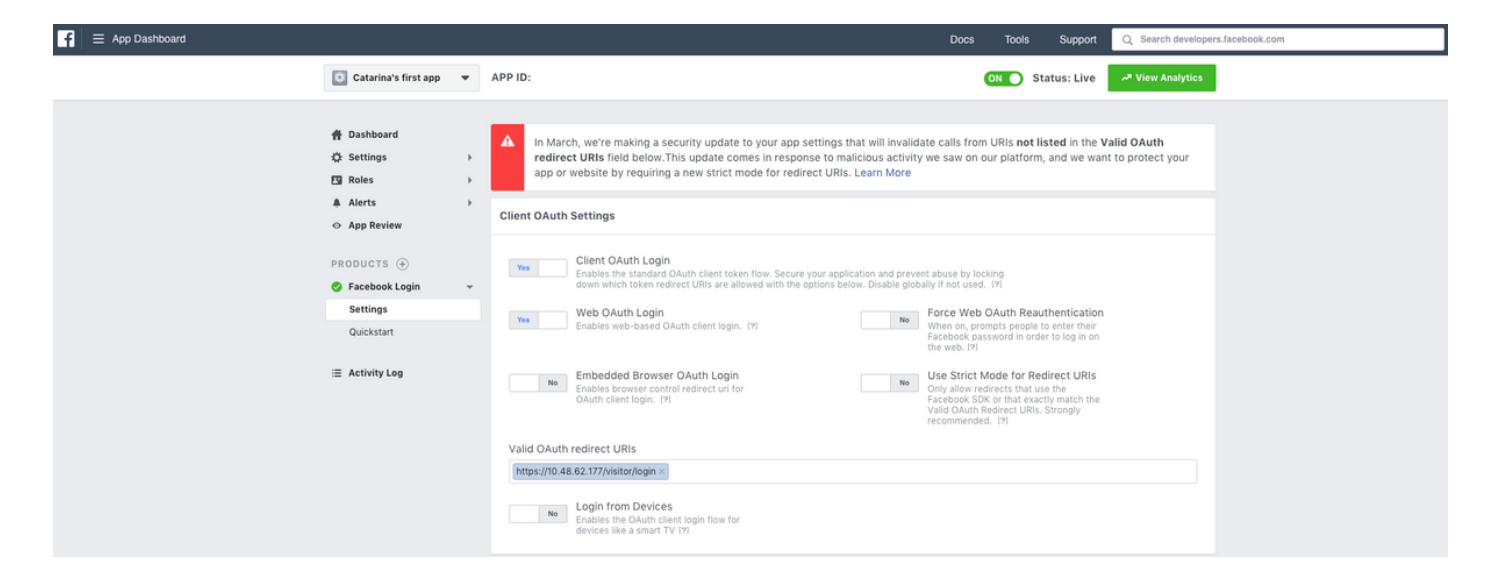

Pour que l'application soit publiée et prête à s'intégrer à CMX, il est nécessaire de la rendre publique. Pour ce faire, accédez à App Review->Rendre <App-Name> public ? et passez à l'état Oui.

| F = App Dashboard |                                                                                                    |        |                                                                                                    | Docs               | т  | ools | Support      | Q Search developers.facebook.com |
|-------------------|----------------------------------------------------------------------------------------------------|--------|----------------------------------------------------------------------------------------------------|--------------------|----|------|--------------|----------------------------------|
|                   | 🔯 Catarina's first app                                                                                       | •      | APP ID:                                                                                                    |                    | ON | D    | Status: Live | M View Analytics                 |
|                   | <ul> <li>∯ Dashboard</li> <li>☆ Settings</li> <li>⊡ Roles</li> <li>▲ Alerts</li> <li>◇ App Review</li> </ul> | ><br>> | Make Catarina's first app public? Yes Your app is currently live and available to the public.                                                                                                    |                    |    |      |              |                                  |
|                   | PRODUCTS (*)<br><b>Ø</b> Facebook Login<br>(#) Activity Log                                                  | •      | Submit Items for Approval<br>Some Facebook integrations require approval before public usage.<br>Before submitting your app for review, please consult our Platform<br>Policy and Review Guidelines. | Start a Submission |    |      |              |                                  |

## C. Configuration CMX

Le contrôleur doit être correctement ajouté au CMX et les cartes doivent être exportées depuis Prime Infrastructure.

Page d'inscription

Pour créer une page d'inscription sur CMX, procédez comme précédemment pour créer la page d'inscription SMS. Pour sélectionner CONNECT&ENGAGE->Bibliothèque, les portails de modèles prêts à être modifiés, sélectionnez Modèles dans le menu déroulant.

L'enregistrement via des informations d'identification Facebook nécessite que le portail dispose d'une connexion aux comptes sociaux. Pour le faire à partir de zéro, lors de la création d'un portail personnalisé, accédez à CONTENT->Éléments communs->Authentification sociale, et sélectionnez Facebook. Insérez ensuite le nom de l'application et l'ID de l'application (clé) obtenus de Facebook.

| cisco 10.8.1-86    |                          | DETECT<br>& LOCATE | ANALYTICS | CONNECT<br>& ENGAGE | O<br>MANAGE | SYSTEM                |                   |                     | 6                    | admin -      |
|--------------------|--------------------------|--------------------|-----------|---------------------|-------------|-----------------------|-------------------|---------------------|----------------------|--------------|
|                    |                          |                    |           |                     |             |                       | Dashboard         | Connect Experiences | Policy Plans Library | - Settings - |
| RegistrationPage & |                          |                    |           |                     |             |                       |                   | Live View De        | Portals Library      | Save         |
| Login Page 👻 🌣     |                          |                    | English   | •                   | CONTE       | NT BACKGROUND         | THEMES LANGUAGES  |                     |                      | EDIT         |
|                    | Login to connect to wife |                    |           |                     | Socia       | al Login              |                   |                     | Remove elem          | ent          |
|                    | ×                        |                    |           |                     | □ De        | epends on Terms and C | Conditions        |                     |                      | - 11         |
|                    | f                        |                    |           |                     | - Conte     | int                   |                   |                     |                      |              |
|                    |                          |                    |           |                     |             | Facebook 🔗   Scope    | : Basic Profile - |                     |                      | - 11         |
|                    |                          |                    |           |                     |             | Catarina's first app  | • Key             |                     |                      | 111          |
|                    |                          |                    |           |                     | c           | Create new            |                   |                     |                      | - 11         |
|                    |                          |                    |           |                     |             |                       |                   |                     |                      | - 11         |

#### Authentification via le portail personnalisé

L'authentification du client à l'aide du portail personnalisé est similaire à la configuration de l'authentification Web externe. La redirection sera effectuée sur le portail personnalisé hébergé sur CMX.

#### A. Configuration WLC

Du côté du WLC, un SSID et une ACL seront configurés. L'AP doit être joint au contrôleur et à l'état RUN.

#### 1. ACL

Comme nous utilisons HTTPS comme méthode d'authentification, une liste de contrôle d'accès autorisant le trafic HTTPS doit être configurée sur le WLC. Pour configurer une liste de contrôle d'accès, accédez à Security->Access Control Lists->Add New Rule.

L'adresse IP CMX doit être utilisée pour autoriser le trafic HTTPS entre le WLC et le CMX. (dans cet exemple, l'adresse IP CMX est 10.48.71.122).

**Remarque** : Assurez-vous d'activer ssl sur le CMX en exécutant la commande « cmxctl node sslmode enable » sur l'interface de ligne de commande CMX.

| ဂျက်က<br>cisco                                       | MONI   | tor <u>v</u> | <u>/</u> LANs |            | N WIRELESS      | SECURITY   | MANAGEMENT   | C <u>O</u> MMAND | IS HELP  | FEEDBACK    |           |      |           |                |  |
|------------------------------------------------------|--------|--------------|---------------|------------|-----------------|------------|--------------|------------------|----------|-------------|-----------|------|-----------|----------------|--|
| Security                                             | Acce   | ess Cor      | ntrol Li      | sts > Edit |                 |            |              |                  |          |             |           |      |           |                |  |
| General                                              | Gene   | eral         |               |            |                 |            |              |                  |          |             |           |      |           |                |  |
| Authentication     Accounting     Solution           | Access | s List Nam   | ne            | CMX_HTTP:  | 3               |            |              |                  |          |             |           |      |           |                |  |
| DNS<br>Downloaded AVP                                | Seq    | Action       | Sourc         | e IP/Mask  |                 | Destinatio | on IP/Mask   |                  | Protocol | Source Port | Dest Port | DSCP | Direction | Number of Hits |  |
| LDAP                                                 | 1      | Permit       | 10.48         | .71.122 /  | 255.255.255.255 | 0.0.0.0    | / 0.0.0.0    | 1                | TCP      | HTTPS       | Any       | Any  | Any       | 0              |  |
| Local Net Users<br>MAC Filtering<br>Disabled Clients | 2      | Permit       | 0.0.0.        | 0 /        | 0.0.0.0         | 10.48.71.1 | 22 / 255.255 | .255.255         | TCP      | Any         | HTTPS     | Any  | Any       | 0              |  |

## 2. WLAN

Les modifications apportées aux stratégies de sécurité pour que l'enregistrement fonctionne nécessitent une configuration spécifique sur le WLAN.

Comme précédemment pour l'enregistrement des réseaux sociaux et SMS, tout d'abord, accédez à WLAN->Edit->Layer 2->Layer 2 Security (Modifier la sécurité de couche 2) et, dans la liste déroulante, sélectionnez None (Aucun), de sorte que la sécurité de couche 2 est désactivée. Dans le même onglet Sécurité, passez à la couche 3. Dans le menu déroulant Sécurité de couche 3, sélectionnez Stratégie Web, puis Passthrough. Dans la liste de contrôle d'accès de préauthentification, sélectionnez la liste de contrôle d'accès IPv4 configurée précédemment (nommée CMX\_HTTPS dans cet exemple) et liez-la au WLAN respectif. L'option Remplacer la configuration globale doit être activée et le type d'authentification Web doit être Externe (Rediriger vers un serveur externe), afin que les clients puissent être redirigés vers le service CMX. Notez que cette fois, l'URL, doit être au format suivant https ://<CMX-IP>/visiteur/login.

|             | <u>M</u> ONITOR <u>W</u> LANS                                                        | CONTROLLER                                                 | WIRELESS SEC   | CURITY M <u>A</u> NAGEMEN |
|-------------|--------------------------------------------------------------------------------------|------------------------------------------------------------|----------------|---------------------------|
| WLANs       | WLANs > Edit                                                                         | 'cmx_login'                                                |                |                           |
| WLANS WLANS | General Sec                                                                          | urity QoS                                                  | Policy-Mapping | Advanced                  |
| Advanced    | Layer 2 La                                                                           | yer 3 AAA S                                                | ervers         |                           |
|             | Layer 2 Secur<br>Fast Transition<br>Fast Transition<br>Lobby Admin Co<br>Lobby Admin | ity <u>6</u> None<br>MAC Filtering<br>Disa<br>Infiguration | 2 -<br>able \$ |                           |

| cisco          | MONITOR WLANS CONTROLLER WIRELESS SECURITY MANAGEMENT COMMANDS HELP FEEDBACK                                                                                                    |
|----------------|----------------------------------------------------------------------------------------------------|
| WLANs          | WLANs > Edit 'cmx_login'                                                                                                    |
| VLANs<br>WLANs | General Security QoS Policy-Mapping Advanced                                                                                                    |
| Advanced       | Layer 2 Layer 3 AAA Servers                                                                                                    |
|                | Layer 3 Security Web Policy ‡<br>Captive Network Assistant Bypass None ‡<br>Authentication<br>Passthrough<br>Conditional Web Redirect<br>Splash Page Web Redirect<br>On MAC Filter failure <sup>12</sup><br>Web policy done locally on AP#################################### |

#### C. Configuration CMX

Le contrôleur doit être correctement ajouté au CMX et les cartes doivent être exportées depuis Prime Infrastructure. • Page d'inscription

Pour créer une page d'enregistrement sur CMX, procédez comme précédemment pour créer la page pour d'autres méthodes d'authentification. Pour sélectionner CONNECT&ENGAGE->Bibliothèque, les portails de modèles prêts à être modifiés, sélectionnez Modèles dans le menu déroulant.

Le portail pour l'enregistrement normal peut être fait à partir de zéro (sélectionnez " " personnalisé) ou adapté à partir du modèle " formulaire d'enregistrement " disponible dans la bibliothèque CMX.

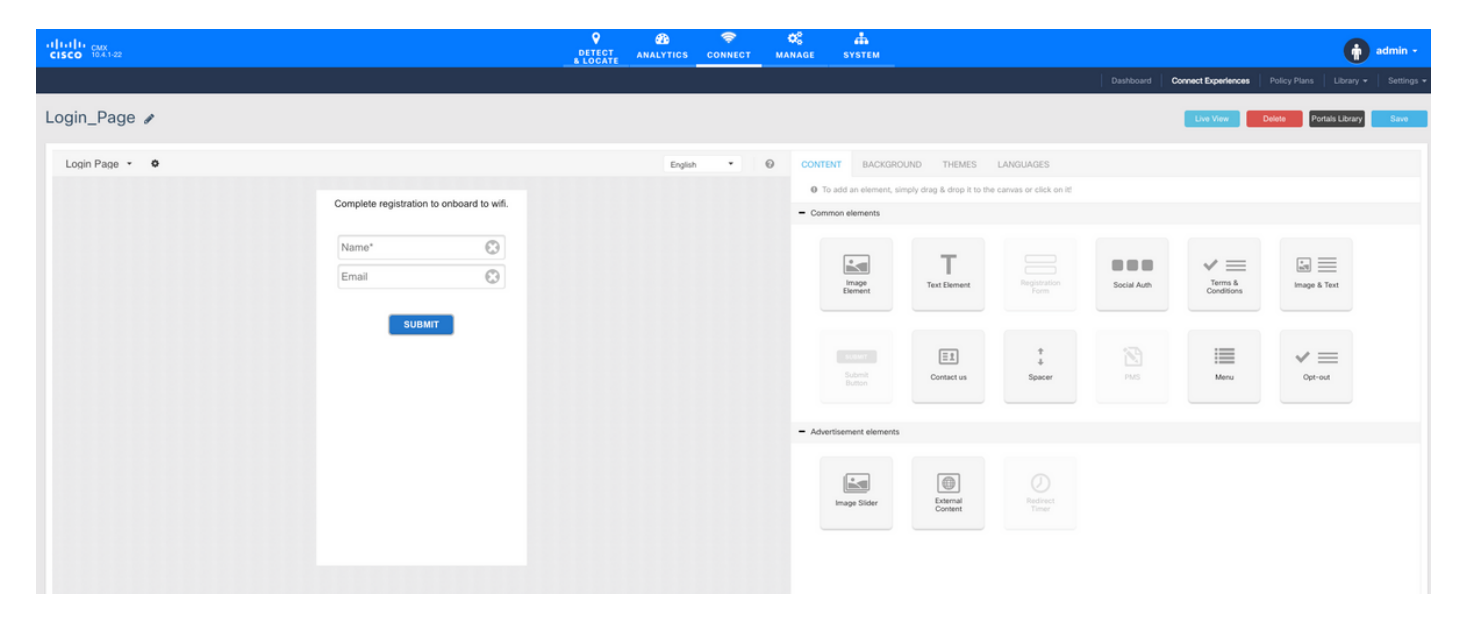

# Vérification

## WLC

Pour vérifier si l'utilisateur a été authentifié correctement sur le système, dans l'interface graphique du WLC, accédez à MONITOR->Clients et recherchez l'adresse MAC du client dans la liste :

| սիսիս                 |                        |                          |                      |                |             |            |              |               |           |          |            | Sa <u>v</u> e C | configurat | ion   <u>P</u> in | g   Logout | Befresh  |
|-----------------------|------------------------|--------------------------|----------------------|----------------|-------------|------------|--------------|---------------|-----------|----------|------------|-----------------|------------|-------------------|------------|----------|
| CISCO                 | MONITOR WLANS          | CONTROLLER WIR           | ELESS SECURITY       | MANAGEMENT CO  | MMANDS HELP | P FEEDBACK |              |               |           |          |            |                 |            |                   |            | Home     |
| Monitor               | Clients                |                          |                      |                |             |            |              |               |           |          |            |                 |            |                   | Entries 1  | 1 of 1   |
| Summary Access Points | Current Filter Nor     | ne                       | [Change Filter]      | [Clear Filter] |             |            |              |               |           |          |            |                 |            |                   |            |          |
| Cisco CleanAir        |                        |                          |                      |                |             |            |              |               |           |          |            |                 |            |                   |            |          |
| Statistics            | Client MAC Addr        | IP Address(Ipv4/Ip       | r6)                  | AP Name        |             |            | WLAN Profile | WLAN SSID     | User Name | Protocol | Status     | Auth            | Port 5     | lot Id            | Tunnel     | Fastland |
| > CDP                 | <u>f4</u> ;            | 64.                      |                      | AP3-3702       |             |            | Facebook     | WiFi_Facebook | Unknown   | 802.11ac | Associated | Yes             | 1 1        |                   | No         | No       |
| Rogues                |                        |                          |                      |                |             |            |              |               |           |          |            |                 |            |                   |            |          |
| Clients               |                        |                          |                      |                |             |            |              |               |           |          |            |                 |            |                   |            |          |
| Sleeping Clients      |                        |                          |                      |                |             |            |              |               |           |          |            |                 |            |                   |            |          |
| Multicast             |                        |                          |                      |                |             |            |              |               |           |          |            |                 |            |                   |            |          |
| Applications          |                        |                          |                      |                |             |            |              |               |           |          |            |                 |            |                   |            |          |
| Local Profiling       |                        |                          |                      |                |             |            |              |               |           |          |            |                 |            |                   |            |          |
|                       |                        |                          |                      |                |             |            |              |               |           |          |            |                 |            |                   |            |          |
|                       |                        |                          |                      |                |             |            |              |               |           |          |            |                 |            |                   |            |          |
|                       |                        |                          |                      |                |             |            |              |               |           |          |            |                 |            |                   |            |          |
|                       | Foot Notes             |                          |                      |                |             |            |              |               |           |          |            |                 |            |                   |            |          |
|                       | RLAN Clients connected | to AP702w, will not show | v Client IP details. |                |             |            |              |               |           |          |            |                 |            |                   |            |          |

Cliquez sur l'adresse MAC du client et dans les détails, vérifiez que l'état du gestionnaire de stratégies client est en cours d'exécution :

| ahaha                        |                            |                              |                 |
|------------------------------|----------------------------|------------------------------|-----------------|
| CISCO MONITOR WLANS          | CONTROLLER WIRELESS SECURI | ITY MANAGEMENT COMMANDS HELP | FEEDBACK        |
| itor Clients > Detail        |                            |                              |                 |
| sco CleanAir                 | cords 10 Clear AVC Stats   |                              |                 |
| tatistics<br>Client Properti | es                         | AP Properties                |                 |
| MAC Address                  | f4:                        | AP Address                   | 78:             |
| IPv4 Address                 | 64.                        | AP Name                      | AP3-3702I       |
| IPv6 Address                 | fe80:                      | AP Type                      | 802.11ac        |
| ast                          |                            | AP radio slot Id             | 1               |
| tions                        |                            | WLAN Profile                 | Facebook        |
| rofiling                     |                            | WLAN SSID                    | WiFi_Facebook   |
|                              |                            | Data Switching               | Central         |
|                              |                            | Authentication               | Central         |
|                              |                            | Status                       | Associated      |
|                              |                            | Association ID               | 1               |
| Client Tune                  | Regular                    | // 802.11 Authentication     | Open System     |
| Client Type                  | no Unavailable             | Reason Code                  | 1               |
| Liter Name                   |                            | Status Code                  | 0               |
| Port Number                  |                            | CF Pollable                  | Not Implemented |
| Interface                    | internet access            | CF Poll Request              | Not Implemented |
| VI AN ID                     | 129                        | Short Preamble               | Not Implemented |
| Quarantine VLA2              | NID 0                      | PBCC                         | Not Implemented |
| CCX Version                  | CCXv4                      | Channel Agility              | Not Implemented |
| E2E Version                  | E2Ev1                      | Timeout                      | 1800            |
| Mobility Role                | Local                      | WEP State                    | WEP Disable     |
| Mobility Peer IP             | N/A                        | Allowed (URL)IP add          | dress           |
| Address<br>Mobility Move Cr  | aunt 0                     |                              |                 |
| Policy Manager 5             | state RUN                  |                              |                 |
| Management Fra               | ime No                     |                              |                 |
| UpTime (Sec)                 | 71                         |                              |                 |
| Current TxRateS              | et m8 ss2                  |                              |                 |

## CMX

Il est possible de vérifier le nombre d'utilisateurs authentifiés sur CMX en ouvrant l'onglet CONNECT&ENGAGE :

| cisco 1031-05                                      | DETECT<br>& LOCATE | ANALYTICS CC                    | CNNECT MANAGE | SYSTEM       |                                             |           |                     |              |           | admin +  |
|----------------------------------------------------|--------------------|---------------------------------|---------------|--------------|---------------------------------------------|-----------|---------------------|--------------|-----------|----------|
|                                                    |                    |                                 |               |              | 1                                           | Dashboard | Connect Experiences | Policy Plans | Library 👻 | Settings |
| Q Location     Global     • No locations available | •                  | O Interva                       | al<br>Days    | ÷            | Visitor Search<br>Please enter search patte | m         | - 0                 | ۹.           |           |          |
| Global Dashboard                                   |                    |                                 |               |              |                                             |           |                     |              |           |          |
| Today at a Glance - Feb 22, 2018                   |                    |                                 |               |              |                                             |           |                     |              |           |          |
| <b>203</b> 1                                       |                    |                                 | Visitor Trend | compared to: |                                             | Data Usa  | age:                |              |           |          |
| Total Visitors Repeat Visitors : 0                 |                    | New Visitors : 1                | Yesterd       | ay<br>%      | Average                                     |           | Upload<br>O         | Down         | load      |          |
| Column -                                           |                    | (                               | Area          | •            |                                             |           |                     |              |           | (1)      |
| s — New and Repeat V                               | isitors            | Repeat Visitors<br>New Visitors |               |              | Networ                                      | k Usage   |                     |              |           |          |

Pour vérifier les détails de l'utilisateur, dans le même onglet, en haut à droite, cliquez sur Visitor Search :

|                     |                                |           |                                  |                                  |                                  |                                  | <b>9</b>      | £6 🗢            | ¢;                         | <b>Å</b>     |        |                     |                   |               |                            |                             |                 |          |
|---------------------|--------------------------------|-----------|----------------------------------|----------------------------------|----------------------------------|----------------------------------|---------------|-----------------|----------------------------|--------------|--------|---------------------|-------------------|---------------|----------------------------|-----------------------------|-----------------|----------|
|                     | Visitor Searc                  | ch        |                                  |                                  |                                  |                                  |               |                 |                            |              |        |                     |                   |               |                            | ×                           | Plans   Library | ) a<br>- |
| Q Location          | Please enter search o          | query     |                                  |                                  | ٩                                | Downloa                          | d as CSV 🛓    |                 |                            |              |        |                     |                   |               |                            |                             |                 |          |
| Global              | Use Search Filter              | Options   |                                  |                                  |                                  |                                  |               |                 |                            |              |        |                     |                   |               |                            |                             |                 |          |
| alobal Dashl        | Search on<br>19 of 19 selected |           |                                  |                                  |                                  |                                  |               | *               | From<br>02/21/2018 3:41 PI | М            |        | To<br>02/22         | /2018 3:41 PM     | И             |                            |                             |                 |          |
| Today at a Glance   | Export Preview (               | Up to 100 | results show                     | m, please e                      | (port CSV to                     | view all)                        |               |                 |                            |              |        |                     |                   |               |                            |                             |                 |          |
|                     | Mac Address                    | State     | First<br>Login<br>Time           | Last<br>Login<br>Time            | Last<br>Accept<br>Time           | Last<br>Logout<br>Time           | Location/Site | Portal          | Туре                       | Auth Type    | Device | Operating<br>System | Bytes<br>Received | Bytes<br>Sent | Social<br>Facebook<br>Name | Social<br>Faceboo<br>Gender | Download        |          |
| Repeat Visitors : 0 | f4:                            | active    | Feb 22,<br>2018<br>3:37:59<br>PM | Feb 22,<br>2018<br>3:38:22<br>PM | Feb 22,<br>2018<br>3:38:22<br>PM | Feb 22,<br>2018<br>3:38:22<br>PM | Global        | RegistrationPag | e CustomPortal             | REGISTRATION | PC     | Windows<br>10       | 0                 | 0             | Catarina<br>Silva          | female                      | 0               |          |
| Column              | Previous 1                     | Next      |                                  |                                  |                                  |                                  |               |                 |                            |              |        |                     |                   |               |                            |                             |                 | (        |
| 4                   | -                              | _         | _                                | _                                |                                  |                                  |               | _               | _                          | _            | -      | -                   | -                 |               | -                          | _                           |                 |          |
| Visitors            |                                |           |                                  |                                  |                                  |                                  |               |                 | Usage                      |              |        |                     |                   |               |                            |                             |                 |          |
| 2                   |                                |           |                                  |                                  |                                  |                                  |               |                 | Network O Bytes            |              |        |                     |                   |               |                            |                             |                 |          |

# Dépannage

Afin de vérifier le flux des interactions entre les éléments, il y a quelques débogages qui peuvent être effectués le WLC :

>debug client<MAC addr1> <MAC addr2> (saisissez l'adresse MAC d'un ou de plusieurs clients)

>debug web-auth redirect enable mac <adresse MAC> (saisissez l'adresse MAC du client d'authentification Web)

>debug web-auth webportal-server enable

>debug aaa all enable

Ces débogages permettront le dépannage, et si nécessaire, certaines captures de paquets peuvent être utilisées pour compléter.